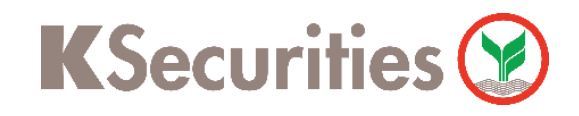

## การสมัครบริการหักบัญชีอัตโนมัติ ATS

## ผ่าน แอปพลิเคชัน KMA Krungsri Mobile App

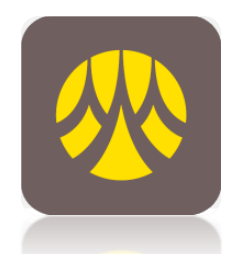

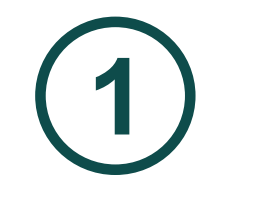

### เข้าสู่แอปพลิเคชัน KMA เลือก เมนูทั้งหมด

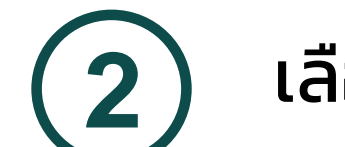

#### เลือกเมนู สมัครหักบัญชีอัตโนมัติ

|                                                   | θ                                                                       |                                |                                 |
|---------------------------------------------------|-------------------------------------------------------------------------|--------------------------------|---------------------------------|
| อีน<br>สวัสดี                                     | <b>ดีต้อนรับ</b><br><sub>่ตอนบ่าย</sub>                                 | 9                              | ออกจากระบบ                      |
| ออมทรัพย์<br>0.01 <sup>110</sup><br>xxx-1-37870-x | 8 9                                                                     |                                | มัญชีทั้งหมด >                  |
| (ट)<br>โอนเงิน                                    | จ่ายบิล                                                                 | ainu                           | เดิมเงิน                        |
| โร่<br>กดเงิน<br>ไม่ใช้บัตร                       | <b>(\$</b><br>ประวัติการ<br>ทำรายการ                                    | 🖈<br>รายการโปรด                | <u>ไม่ไปไ</u><br>กองทุนรวม      |
| รัฐษัตร์<br>กิฟท์ &<br>สิทธิพิเศษ                 | (L)<br>รายการ<br>ตั้งล่วงหน้า                                           | ເຊິ່<br>ບริการ NDID            | <br><br>เมนูทั้งหมด             |
| เมนูใหม่                                          |                                                                         |                                |                                 |
| UW/                                               |                                                                         | Ē                              |                                 |
| เวสเทิร์น ยูเนี่ยน                                | โอนเงินต่าง<br>ประเทศ                                                   | สมัครสินเชื่อ/<br>บัตรเครดิต   | สมัคร Krungsri<br>Boarding Card |
| ร้านค้าออนไลน์                                    |                                                                         |                                | ดูทั้งหมด                       |
| nănuau                                            | KMA Marke<br>ຣວເບັດລຸດ ແມຣນດໍເດັນ ຄ<br>At Buzzebres Hol<br>ອັກເປັນ ແຕ່ກ | tplace<br>laulidinnSu<br>Price |                                 |
| บริการที่น่าสนใจ                                  |                                                                         |                                |                                 |
|                                                   |                                                                         | ~                              |                                 |

| C            |                    |               |                                 |                    |
|--------------|--------------------|---------------|---------------------------------|--------------------|
| ตั้งล่       | วงหน้า             | เครดิตบูไร    |                                 | รับรองเงินฝาก      |
| (            | $\sim$             |               |                                 | ww.                |
| ตราส<br>ตราส | ารหนี้ /<br>สารทุน | สหกรณ์        | โอนเงินต่าง<br>ประเทศ           | เวสเทิร์น ยูเนี่ยน |
| พร้อ         | มเพย์              |               |                                 |                    |
| Į            |                    | R             | ₿₽                              |                    |
| ลงท          | ะเบียน             | ตรวจสอบ       | เตือนเพื่อจ่าย                  |                    |
| WSC          | DIWD               | TI ISODIIS    |                                 |                    |
| ບັຕຣ         | เครดิต             |               |                                 |                    |
|              | 4                  | Ē             | \$                              |                    |
| รายการ       | รเรียกเก็บ ร       | ายการปัจจุบัน | เงินสดล่วงหน้า                  | แลกคะแนนสะสม       |
| สมัค         | รบริการอื่นๆ       |               |                                 |                    |
|              | B                  | $\bigcirc$    |                                 |                    |
| สเโดร        | <br>สักมักเซี      | SMS           | เ <u>-</u> ศา<br>สมัครสิบเชื่อ/ | เปิดเกิมชีออนไลน์  |
| อัต          | ໂແນັຕົ             | Banking       | บัตรเครดิต                      | 100101000000000000 |
| G            | ±<br>€<br>€        |               |                                 |                    |
| คาร์ ห       | อร์ แคช            | ประกันภัย     | สมัคร Krungsri<br>Boarding Card |                    |
| กองเ         | กุนรวม             |               |                                 |                    |
| Ľ            |                    | (Quul         |                                 |                    |

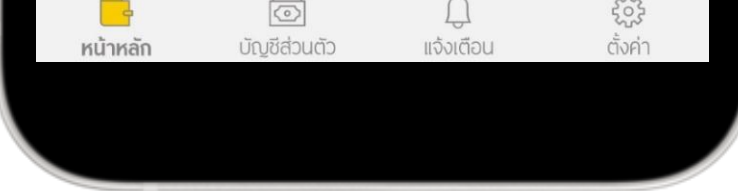

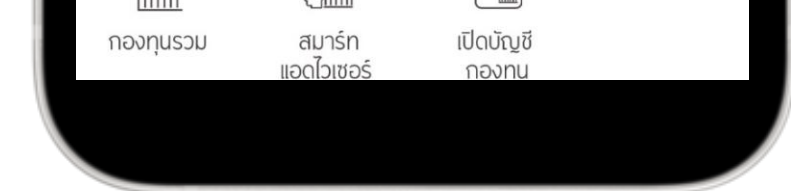

# 3

## เลือก บัญชีที่ต้องการ หักบัญชีอัตโนมัติ

| <       |                                   |          |
|---------|-----------------------------------|----------|
| หักเ    | <b>ັ</b> ญชีอัตโนมัติ             |          |
| ;       | <b>้</b><br>จากบัญชี              |          |
| <b></b> | <b>ออมทรัพย์</b><br>xxx-x-xxxxx-x | 0.01 THB |
|         |                                   |          |
|         |                                   |          |
|         |                                   |          |
|         |                                   |          |
|         |                                   |          |
|         |                                   |          |
|         |                                   |          |
|         |                                   |          |

## กด ยอมรับ ข้อกำหนดและเงื่อนไข

#### ข้อกำหนดและเงื่อนไขการใช้ บริการอิเล็กทรอนิกส์

×

ข้อกำหนดและเงื่อนไขการสมัครบริการหักบัญชีเงินฝากอัตโนมัติ หรือบริการอื่นที่ชำระเงินโดยการหักบัญชีเงินฝากผ่านช่องทาง อิเล็กทรอนิกส์ (เงื่อนไขนี้ให้มีผลบังคับใช้ตั้งแต่วันที่ 18 พฤษภาคม 2564

เป็นต้นไป)

ข้าพเจ้าตกลงยินยอมผูกพันตามข้อกำหนดและเงื่อนไขการสมัคร บริการหักบัญชีเงินฝากอัตโนมัติ หรือบริการอื่นที่ชำระเงินโดย การหักบัญชีเงินฝากผ่านช่องทางอิเล็กทรอนิกส์ ดังต่อไปนี้

- ข้าพเจ้าตกลงยินยอมให้ธนาคารหักเงินจากบัญชีเงินฝาก ของข้าพเจ้าเพื่อชำระหนี้ และ/หรือภาระผูกพันต่างๆ ให้แก่ ผู้รับชำระตามที่ข้าพเจ้าได้แจ้งความประสงค์ไว้ ซึ่งต่อไปนี้จะ เรียกว่า "บริษัท" ตามจำนวนที่ปรากฏในข้อมูลที่ธนาคารได้ รับจากบริษัท และ/หรือ ตัวแทนของบริษัท และ/หรือ บุคคล อื่นใดที่ได้รับแต่งตั้งและมอบหมายจากบริษัทให้กระทำการ แทน และ/หรือในนามของบริษัท ซึ่งแจ้งหนี้ผ่านสื่อบันทึก ข้อมูล (Computer Media) และ/หรือ แผ่นบันทึกข้อมูล (Diskette/Tape) และ/หรือ สื่ออิเล็กทรอนิกส์อื่น ซึ่งต่อไป นี้จะเรียกว่า "รายการ" และนำเงินตามจำนวนที่หักดังกล่าว โอนเข้าบัญชีเงินฝากของบริษัท
- ข้าพเจ้ารับทราบว่าในการหักเงินจากบัญชีเงินฝากของ ข้าพเจ้าเพื่อชำระหนี้ และ/หรือภาระผูกพันต่างๆ ให้แก่บริษัท ตามจำนวนที่ปรากฏในรายการ หากปรากฏในภายหลังว่า จำนวนเงินที่บริษัทได้แจ้งรายการแก่ธนาคารนั้นไม่ถูกต้อง

ไม่ยอมรับ

ยอมรับ

**K**Securities **()** 

การสมัครบริการหักบัญชีอัตโนมัติ ATS ผ่าน แอปพลิเคชัน KMA Krungsri Mobile App

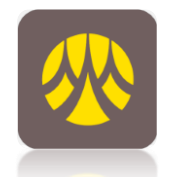

6

5

## เลือก หมวดหมู่ผู้รับชำระเงิน

| <              |                                   |               |                   |   |
|----------------|-----------------------------------|---------------|-------------------|---|
| หัก            | ບັญชีอัตโเ                        | ມນັຕົ         |                   |   |
|                |                                   | $\rightarrow$ |                   |   |
|                | <b>ออมทรัพย์</b><br>xxx-1-37870-x |               | ให้ผู้รับชำระเงิน |   |
| q              | ค้นหาบริษัทผู้                    | รับชำระ       |                   |   |
| เลือกห<br>กรุณ | มวดหมู่ผู้รับชำระเงิน<br>าเลือก   |               |                   | ~ |
|                |                                   |               |                   |   |
|                |                                   |               |                   |   |
|                |                                   |               |                   |   |
|                |                                   |               |                   |   |
|                |                                   |               |                   |   |
|                |                                   |               |                   |   |
|                |                                   |               |                   |   |
|                |                                   |               |                   |   |

## เลือกประเภทผู้รับชำระ หลักทรัพย์ กองทุนรวม

| $\times$ |                   |  |
|----------|-------------------|--|
| เลือ     | กประเภทผู้รับชำระ |  |
| บัตรเศ   | ารดิต             |  |
| โทรศัเ   | งท์มือถือ         |  |
| อินเทล   | ວຣ໌ເພັຕ           |  |
| ลิสซิ่ง  |                   |  |
| สินเชื่อ | งบุคคล            |  |
| ประกัเ   | 1                 |  |
| สินค้า   | และบริการ         |  |
| สาธาร    | รณูปโภค ไฟฟ้า     |  |
| หลักท    | รัพย์ กองทุนรวม   |  |
| สถาบั    | นการศึกษา         |  |
|          |                   |  |
|          |                   |  |

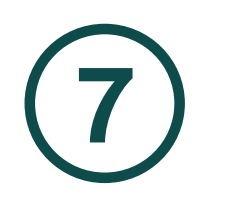

#### เลือก บมจ.หลักทรัพย์กสิกรไทย

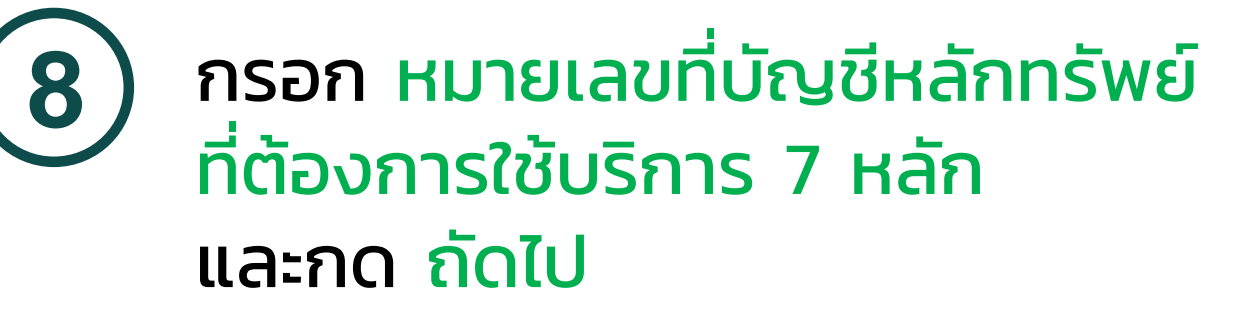

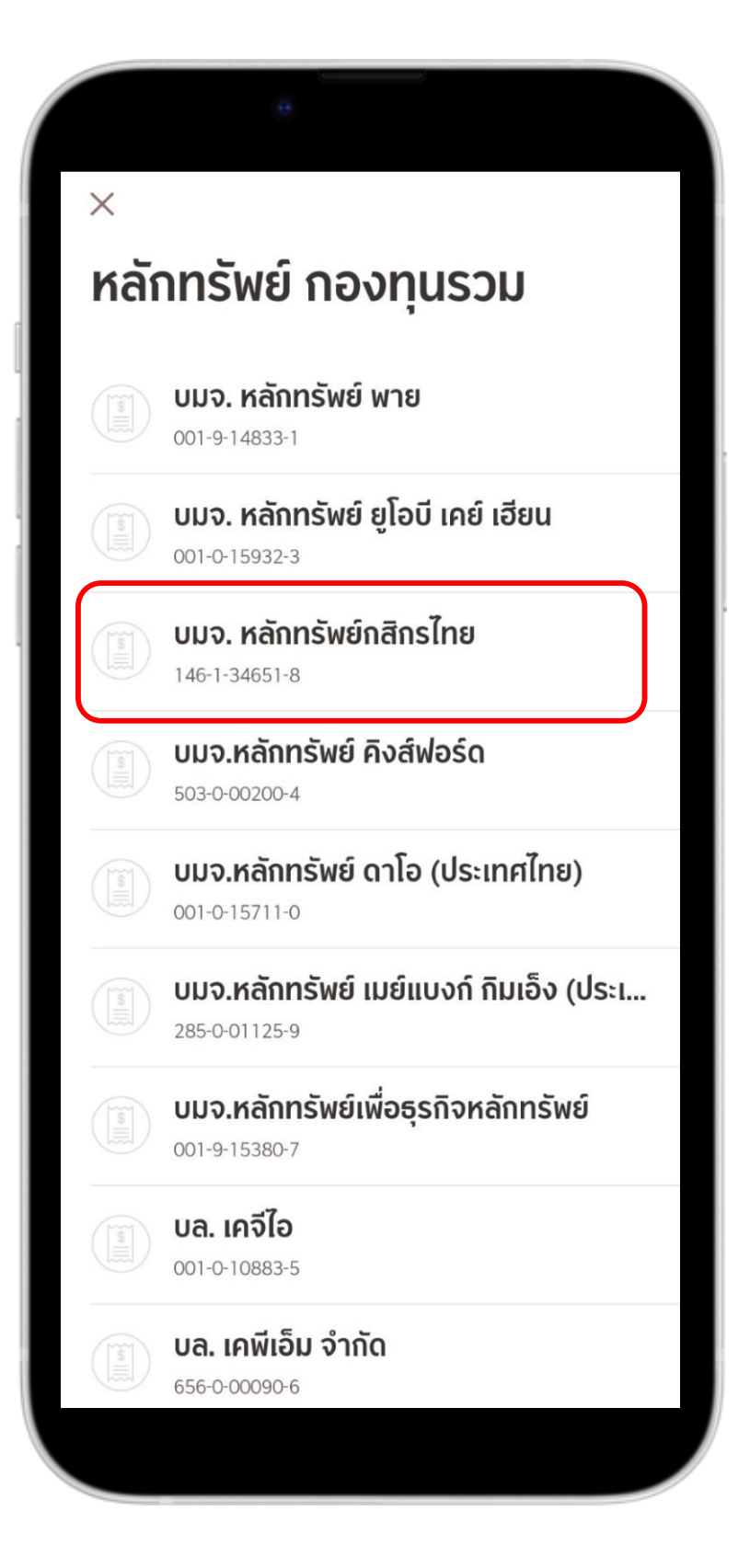

| ×         |                                                            |  |
|-----------|------------------------------------------------------------|--|
| ข้อมู     | ลการชำระค่าบริการ                                          |  |
|           | <b>บมจ. หลักทรัพย์กสิกรไทย</b><br><sup>146-1-34651-8</sup> |  |
| หมายเลขอ้ | างอิงผู้ให้บริการ                                          |  |
| เลขที่บัถ | บูชีซื้อขายหลักทรัพย์                                      |  |
|           |                                                            |  |
|           |                                                            |  |
|           |                                                            |  |
|           |                                                            |  |
|           |                                                            |  |
|           |                                                            |  |
|           |                                                            |  |
|           |                                                            |  |
|           |                                                            |  |
|           |                                                            |  |

การสมัครบริการหักบัญชีอัตโนมัติ ATS ผ่าน แอปพลิเคชัน KMA Krungsri Mobile App

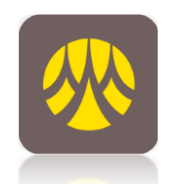

**K**Securities

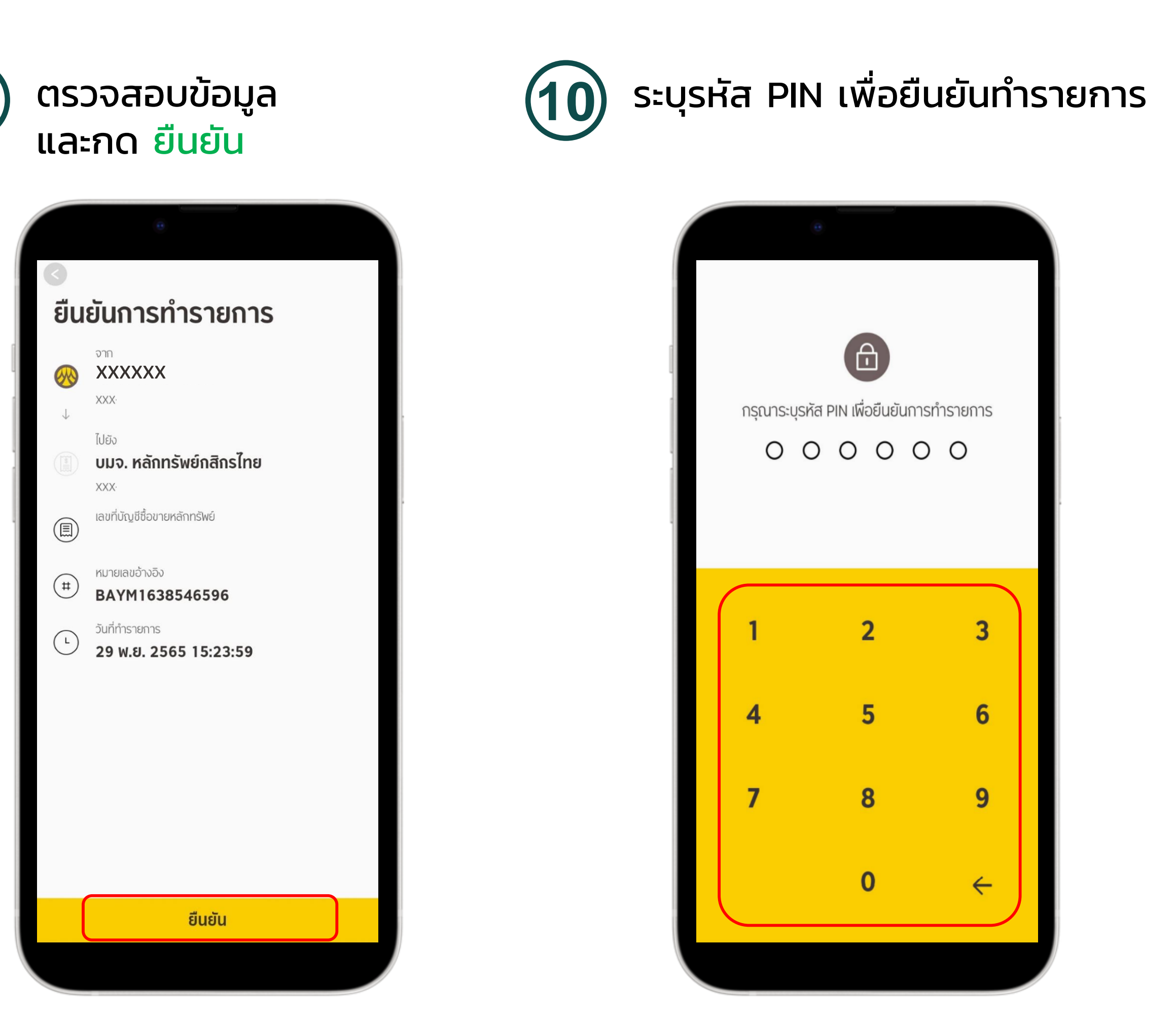

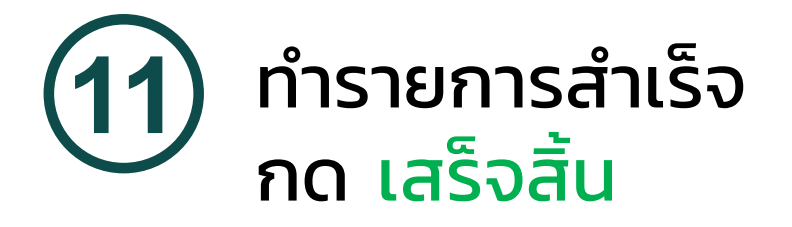

|   | สมัครหักบัญชีอัตโนมัติสำเร็จ            |     |
|---|-----------------------------------------|-----|
|   | XXXXXX XXXXX nrg                        | 100 |
| 7 | ไปยัง บมจ. หลักทรัพย์กสิกรไทย           |     |
|   | เลขที่บัญชีซื้อ XXXXXX<br>ขายหลักทรัพย์ |     |
| - | (โด้า<br>บันทึกใบเสร็จ                  |     |
|   | เสร็จสิ้น                               |     |

#### หมายเหตุ :

- ระยะเวลาอนุมัติการขอใช้บริการหักบัญชี ATS ประมาณ 3-5 วันทำการ หลังจากที่บริษัทฯ ได้รับข้อมูลจากทาง ธนาคารแล้ว โดยท่านไม่ต้องนำส่งหลักฐานใดๆ
- ประเภทบัญชีธนาคารที่สามารถสมัครบริการ ATS ต้อง เป็นบัญชีประเภทออมทรัพย์ หรือกระแสรายวันที่เป็นชื่อ เดียวกันกับชื่อเจ้าของบัญชีหลักทรัพย์เท่านั้น ไม่สามารถ ใช้ประเภทบัญชีเงินฝากประจำ และบัญชีเงินฝากออนไลน์ และ ชื่อบัญชีระบุเพื่อ, ระบุ และ/หรือ
- 3. ATS (Automatic Transfer System) ใช้สำหรับประเภท บัญชีเงินสด (Cash) ซึ่งระบบจะทำการหักผ่านบัญชี ธนาคารอัตโนมัติ เพื่อชำระค่าซื้อหลักทรัพย์ หรือโอนเงิน ค่าขายหลักทรัพย์ผ่านบัญชีธนาคารของลูกค้า ในวันที่ ครบกำหนด (T+2) และสามารถใช้สำหรับ ประเภทบัญชี Cash Balance เพื่อใช้ฝากหลักประกันเท่านั้น
- กรณีต้องการเปลี่ยนแปลงบัญชีธนาคารสำหรับหักบัญชี ATS กรุณาติดต่อผู้จัดการเงินทุนบุคคลของท่าน